# Dial IP Addresses from Endpoints Registered to CUCM with VCS / Expressway Configuration Example

# Contents

Introduction Prerequisites Requirements Componentes Utilizados Background Opção 1 Opção 2 Configuração Configuração do CUCM Configuração do CUCM Configuração do controle VCS Configuração do VCS Expressway Opção 1 - Adicionar um sufixo ao endereço IP Opção 2 - Transforme o endereço IP em uma string Verificar Troubleshoot

# Introduction

Este documento descreve como você pode discar endereços IP de endpoints registrados no Cisco Unified Communications Manager (CUCM) com o Cisco Video Communication Server (VCS) ou o Cisco Expressway como uma solução.

# Prerequisites

#### Requirements

A Cisco recomenda que você tenha conhecimento destes tópicos:

- Zonas vizinhas no Cisco VCS / Expressway
- Transforma e pesquisa regras no Cisco VCS / Expressway
- Padrões de rota do Session Initiation Protocol (SIP) e troncos SIP no CUCM

**Note**: Neste documento, supõe-se que a zona de passagem do VCS Control / Expressway-C em direção ao VCS Expressway / Expressway-E está ativa e que a chave de interfuncionamento está instalada no VCS / Expressway.

#### **Componentes Utilizados**

As informações neste documento são baseadas nestas versões de software e hardware:

- Cisco VCS x8.1 e posterior
- CUCM versão 9 e posterior

Note: O mesmo documento pode ser usado para implantações da série Expressway.

The information in this document was created from the devices in a specific lab environment. All of the devices used in this document started with a cleared (default) configuration. If your network is live, make sure that you understand the potential impact of any command.

# Background

O CUCM não suporta discagem de endereço IP. Se você quiser usar a discagem de endereço IP, a Cisco recomenda um dos dois procedimentos descritos neste artigo. Um exemplo de caso de uso seria para os endpoints registrados no CUCM discarem um endpoint H.323 por endereço IP.

#### Opção 1

- Adicione um sufixo ao endereço IP para que a string se assemelhe a um URI (Uniform Resource Identifier) SIP.
- Por exemplo, para discar o endereço IP **198.51.100.2**, os usuários discarão para **198.51.100.2@domain**.
- O administrador precisa instruir os usuários a discar <endereço IP>@domínio. Esse domínio pode ser o domínio interno corporativo ou um domínio fictício. Este documento é baseado no uso do domínio VCS.

#### Opção 2

- Substitua os pontos por um símbolo para transformar o endereço IP em uma string.
- Por exemplo, para discar o endereço IP 198.51.100.2, os usuários discarão 198\*51\*100\*2.

**Note**: Em ambas as opções, o Expressway-E tenta ligar para o endereço IP com o protocolo H.323. Se o endpoint de destino não suportar H.323, você deve ativar o SIP UDP. Caso contrário, mantenha o SIP UDP desabilitado.

**Note**: A opção 2 pode ser usada com telefones IP ou quando você disca a partir da CLI ou da GUI da Web de endpoints que usam o software Tandberg Codec (TC). Quando você tenta discar \* com Painel de toque ou Controle remoto, isso pode não funcionar, pois \* é automaticamente convertido em . ao usar essas opções para discar.

## Configuração

Note: Essa configuração é aplicável às duas opções mencionadas anteriormente.

#### Configuração do CUCM

No CUCM, o administrador precisa configurar um perfil de segurança de tronco SIP para VCS na porta 5060 (isso supõe que 5060 é a porta usada no VCS em direção ao CUCM via TCP).

**Note**: Se você usar a porta 5060 / 5061 para acesso móvel e remoto (MRA), use uma porta TCP diferente (como 5075) para o perfil de segurança de tronco SIP.

Escolha System > Security > SIP Trunk Security Profile no CUCM e clique em Add New.

| ababi       | Cisco U                                                                     | nified Cl      | M Ad     | ministration        | Navigation Cisco Unified CM Administration |               |             |         |          |                | Go      |          |      |      |
|-------------|-----------------------------------------------------------------------------|----------------|----------|---------------------|--------------------------------------------|---------------|-------------|---------|----------|----------------|---------|----------|------|------|
| cisco       | For Cisco Un                                                                | ified Commu    | nication | ns Solutions        |                                            |               |             | admin   | Sear     | ch Documer     | ntation | About    | I Lo | gout |
| System 👻    | Call Routing 🔻                                                              | Media Resource | ces 🕶    | Advanced Features 👻 | Device 🔻                                   | Application - | User Manage | ement 👻 | Bulk Adr | ninistration 🔹 | Help    | •        |      |      |
| Find and L  | list SIP Trunk                                                              | Security Pr    | rofiles  |                     |                                            |               |             |         |          |                |         |          |      |      |
| Add New     |                                                                             |                |          |                     |                                            |               |             |         |          |                |         |          |      |      |
| Status      |                                                                             |                |          |                     |                                            |               |             |         |          |                |         |          |      |      |
| (i) 0 rec   | ords found                                                                  |                |          |                     |                                            |               |             |         |          |                |         |          |      |      |
| SIP Trun    | k Security Pro                                                              | ofile          |          |                     |                                            |               |             |         |          |                | Rows    | per Page | 50   | ÷    |
| Find SIP Tr | runk Security Pr                                                            | ofile where    | Name     | begins with         | 0                                          |               | Find        | Clear F | liter    | +              |         |          |      |      |
|             | No active query. Please enter your search criteria using the options above. |                |          |                     |                                            |               |             |         |          |                |         |          |      |      |
| Add New     | <i>,</i>                                                                    |                |          |                     |                                            |               |             |         |          |                |         |          |      |      |

Crie um perfil de segurança de tronco SIP como mostrado nesta captura de tela.

| Cisco Unified CM                        | Administration<br>cations Solutions  | Navigation Cisco Unified CM Administration   Go  admin Search Documentation About Logout |  |  |  |  |  |  |  |
|-----------------------------------------|--------------------------------------|------------------------------------------------------------------------------------------|--|--|--|--|--|--|--|
| System - Call Routing - Media Resource  | s + Advanced Features + Device +     | Application - User Management - Bulk Administration - Help -                             |  |  |  |  |  |  |  |
| SIP Trunk Security Profile Configura    | tion                                 | Related Links: Back To Find/List 🗘 Go                                                    |  |  |  |  |  |  |  |
| 🔜 Save 🗙 Delete 📄 Copy 蠀 Ri             | eset 🧷 Apply Config 🕂 Add New        |                                                                                          |  |  |  |  |  |  |  |
| Status                                  |                                      |                                                                                          |  |  |  |  |  |  |  |
| (i) Status: Ready                       |                                      |                                                                                          |  |  |  |  |  |  |  |
| SIP Trunk Security Profile Informatio   | n                                    |                                                                                          |  |  |  |  |  |  |  |
| Name*                                   | Non Secure SIP Trunk Profile For VCS | cs                                                                                       |  |  |  |  |  |  |  |
| Description                             | Non Secure SIP Trunk Profile authen  | nticated by null S                                                                       |  |  |  |  |  |  |  |
| Device Security Mode                    | Non Secure                           | Non Secure                                                                               |  |  |  |  |  |  |  |
| Incoming Transport Type*                | TCP+UDP                              | TCP+UDP \$                                                                               |  |  |  |  |  |  |  |
| Outgoing Transport Type                 | ТСР                                  | \$                                                                                       |  |  |  |  |  |  |  |
| Enable Digest Authentication            |                                      |                                                                                          |  |  |  |  |  |  |  |
| Nonce Validity Time (mins)*             | 600                                  |                                                                                          |  |  |  |  |  |  |  |
| X.509 Subject Name                      |                                      |                                                                                          |  |  |  |  |  |  |  |
| Incoming Port*                          | 5060                                 |                                                                                          |  |  |  |  |  |  |  |
| Enable Application level authorization  |                                      |                                                                                          |  |  |  |  |  |  |  |
| Accept presence subscription            |                                      |                                                                                          |  |  |  |  |  |  |  |
| Accept out-of-dialog refer**            |                                      |                                                                                          |  |  |  |  |  |  |  |
| Accept unsolicited notification         |                                      |                                                                                          |  |  |  |  |  |  |  |
| Accept replaces header                  |                                      |                                                                                          |  |  |  |  |  |  |  |
| Transmit security status                |                                      |                                                                                          |  |  |  |  |  |  |  |
| Allow charging header                   |                                      |                                                                                          |  |  |  |  |  |  |  |
| SIP V.150 Outbound SDP Offer Filtering* | Use Default Filter                   | \$                                                                                       |  |  |  |  |  |  |  |
| Save Delete Copy Reset                  | Apply Config Add New                 |                                                                                          |  |  |  |  |  |  |  |

No CUCM, adicione um tronco SIP para o Controle VCS/Expressway-C.

#### Escolha **Device > Trunk** e clique em **Add New**.

| cisco      | Cisco Un       | nified CM Ad      | ministration      | I          |                   |                            |                        |      | Navi<br>cucmapp | igation Cisco Unified CM Ad<br>Search Documentation | ministration<br>About | ÷ Go<br>Logout |
|------------|----------------|-------------------|-------------------|------------|-------------------|----------------------------|------------------------|------|-----------------|-----------------------------------------------------|-----------------------|----------------|
| System +   | Cell Routing + | Media Resources 👻 | Advanced Features | Device +   | Application +     | User Management 👻          | Bulk Administration 👻  | Help | -               |                                                     |                       |                |
| Find and I | List Trunks    |                   |                   |            |                   |                            |                        |      |                 |                                                     |                       |                |
| - Add N    | ens:           |                   |                   |            |                   |                            |                        |      |                 |                                                     |                       |                |
|            |                |                   |                   |            |                   |                            |                        |      |                 |                                                     |                       |                |
| Trunks     |                |                   |                   |            |                   |                            |                        |      |                 |                                                     |                       |                |
| Find Trunk | s where Devic  | e Name            | * begins with     | Select Ite | m or enter sear   | Find Clear Filter          | = =                    |      |                 |                                                     |                       |                |
|            |                |                   |                   | No active  | query. Please ent | ter your search onteria us | ing the options above. |      |                 |                                                     |                       |                |
| Add New    |                |                   |                   |            |                   |                            |                        |      |                 |                                                     |                       |                |

Essas configurações de tronco dependem do design.

| System + Call Routing + Media Resources + Advanced Features + Devic                                                                                                    | te + Application + User Waragement + Buck Apministration + Hep +                                                                                                    |
|----------------------------------------------------------------------------------------------------|----------------------------------------------------------------------------------------------------|
| Trunk Configuration                                                                                                    | Related Links: Back To Find/List 📫 Go                                                                                                    |
| Save                                                                                                    |                                                                                                    |
| Status                                                                                                    |                                                                                                    |
| (i) Status: Ready                                                                                                    |                                                                                                    |
| Device Information                                                                                                    |                                                                                                    |
| Product:                                                                                                    | SIP Trunk                                                                                                    |
| Device Protocol:                                                                                                    | SIP<br>Manazina ha                                                                                                    |
| Device Name <sup>3</sup>                                                                                                    | With the set                                                                                                    |
| Description                                                                                                    | Tool to 100 Costrol                                                                                                    |
| Device Peol?                                                                                                    | Trenk to ves-control                                                                                                    |
| Common Device Configuration                                                                                                    | d Need by the second second seco |
| Call Classification *                                                                                                    | In System Default                                                                                                    |
| Netla Berrune Group List                                                                                                    | d Nova h                                                                                                    |
| Location <sup>2</sup>                                                                                                    | Kunes t                                                                                                    |
| AAR Group                                                                                                    | A Nove D                                                                                                    |
| Turneled Protocol <sup>a</sup>                                                                                                    | terre t                                                                                                    |
| OSIG Variant*                                                                                                    | No Channar :                                                                                                    |
| ASN.1 ROSE OID Encoding*                                                                                                    | No Changes t                                                                                                    |
| Packet Capture Mode*                                                                                                    | None :                                                                                                    |
| Packet Capture Duration                                                                                                    | 0                                                                                                    |
| Media Termination Point Required                                                                                                    | •                                                                                                    |
|                                                                                                    |                                                                                                    |
|                                                                                                    |                                                                                                    |
| SIP Information                                                                                                    |                                                                                                    |
| - SIP Information                                                                                                    |                                                                                                    |
| Destination                                                                                                    |                                                                                                    |
| -SIP Information Destination Destination Destination Address Destination Address Desti | Mean TPut Status Status Resear Duration                                                                                                    |
| SIP Information                                                                                                    | Morea TPu6 Destination Part Status Status Resear Duration<br>5060 up Time Up: 9 day 9 hour 20 minutes 📧 🖃                                                                                                    |
| SIP Information                                                                                                    | Mines TPu6 Destination Part Status Status Resear Duration<br>5060 up Time Up: 0 day 0 hour 20 minutes 🗈 🖃                                                                                                    |
| SIP Information                                                                                                    | Mines TRu6 Destination Part Statue Statue Resear Duration<br>5060 up Time Up: 0 day 0 hour 20 minutes 🖿 🖃                                                                                                    |
| SIP Enformation                                                                                                    | Mines TPu6 Destination Part Statue Statue Resear Duration<br>5060 up Time Up: 0 day 0 hour 20 minutes E =<br>5                                                                                                    |
| SIP Enformation                                                                                                    | Mines IPu6 Destination Part Statue Statue Resear Duration<br>5060 up Time Up: 0 day 0 hour 20 minutes III II<br>2<br>2<br>2                                                                                                    |
| SIP Enformation                                                                                                    | Mines IPu6 Destination Part Statue Statue Reason Duration<br>5060 up Time Up: 0 day 0 hour 20 minutes III III<br>1<br>1<br>2<br>3                                                                                                    |
| SIP Enformation     Destination     Destination     Destination     Destination     Destination Address is an SRV     Destination Address     Destination Address     Destination     Destination      | Mines IPu6 Destination Part Statue Statue Reason Duration<br>5060 up Time Up: 0 day 0 hour 20 minutes III III<br>2<br>2<br>3<br>3<br>4 Vene Rate/                                                                                                    |
| SIP Enformation     Destination     Destination     Destestination     Destestination     Destination     Destination          | Mines (Pui) Destination Part Statue Statue Reason Duration<br>5060 up Time Up: 0 day 0 hour 20 minutes II II<br>0<br>0<br>0<br>0<br>0<br>0<br>0<br>0<br>0<br>0<br>0<br>0<br>0                                                                                                    |
| SIP Enformation     Destination     Destination     Destrefine     Destinatin     Destinatin     Destinatin     Destinati      | Mines (Pui) Destination Part Statue Statue Reason Duration<br>5060 up Time Up: 0 day 0 hour 20 minutes 10 10<br>2<br>2<br>3<br>3<br>3<br>4<br>1 View Details<br>0                                                                                                    |
| SIP Enformation     Destination     Destination     Destestination     Destestination     Destination     Destination          | Marce IPu6 Destination Post Statue Statue Reacon Duration<br>5060 up Time Up: 0 day 0 hour 20 minutes II II<br>2<br>2<br>3<br>9<br>9<br>9<br>9<br>9<br>9<br>9<br>9<br>9                                                                                                    |
| SIP Enformation                                                                                                    | Marse IPu6 Destisation Part Statue Statue Reason Duration<br>5060 up Time Up: 0 day 0 hour 20 minutes II II<br>2<br>2<br>3<br>3<br>3<br>3<br>3<br>4<br>3<br>3<br>5<br>5<br>5<br>5<br>5<br>5<br>5<br>5<br>5<br>5<br>5<br>5                                                                                                    |
| SIP Enformation         Destination         Destination         Standard Streace         Normalization         Scipter         Normalization         Scipter         Parameter Name         Parameter Name                                                                                                    | Marce IPu6 Destination Part Statue Statue Reason Duration<br>5060 up Time Up: 0 day 0 hour 20 minutes II II<br>2<br>2<br>3<br>3<br>4<br>5<br>5<br>5<br>5<br>5<br>5<br>5<br>5<br>5<br>5<br>5<br>5<br>5                                                                                                    |
| SP Enformation     Destination     Destination     Destination Address is an SRV     Destination Address     Destination Address     Destination       | Maraca 1966 Destination Root Status Reason Duration<br>5060 up Time Up: 0 day 0 hour 20 minutes IB II<br>2<br>2<br>3<br>3<br>3<br>5<br>5<br>5<br>5<br>5<br>5<br>5<br>5<br>5<br>5<br>5<br>5<br>5                                                                                                    |
| SIP Enformation     Destination     Destination     Destination     Destination     Destination Address Is an SRV     Destination Address     Destination Address     Destination     Destination     Destinatin     Destination     Destination     Destination     Destination       | Maraca 1966 bediastics Part Status Status Reason Duration<br>5060 up Time Up: 0 day 0 hour 20 minutes III III<br>2<br>2<br>3<br>3<br>3<br>5<br>5<br>5<br>5<br>5<br>5<br>5<br>5<br>5<br>5<br>5<br>5<br>5                                                                                                    |
| SIP Enformation     Destination     Destination     Destination     Destination     Destination Address     Is an SRV     Destination Address     Destination Address     Destination     Destination                                                                                                    | Maree 1966 Destination Rent Statue Statue Reason Duration<br>5060 up Time Up: 0 day 0 hour 20 minutes IB II<br>2<br>2<br>3<br>3<br>3<br>5<br>5<br>5<br>5<br>5<br>5<br>5<br>5<br>5<br>5<br>5<br>5<br>5                                                                                                    |
| SIP Enformation         Destination         Destination         Destination         Destination         Bit Trunk Security Profile         But Orlight Search Space         Superstanding Search Space         Choose Superstanding Search Space         Superstanding Search Space         Superstanding Search Space         Superstanding Search Space         Superstanding Search Space         Superstanding Search Space         Superstanding Search Space         Superstanding Search Space         Superstanding Search Space         Superstanding Search Space         Superstanding Search Space         Superstanding Search Space         Superstanding Search Space         Superstanding Search Space         Normalization Script         Normalization Script         Nermalization Script         Nome         I         Parameter Name         Parameter Name         Parameter to a recording-enabled generary                                                                                                    | Marea 19x6 bediastics Part Status Status Reaces Duration<br>5060 up Time Up: 0 day 0 hour 20 minutes II II<br>2<br>2<br>2<br>3<br>3<br>3<br>2<br>2<br>2<br>3<br>3<br>3<br>3<br>3<br>1<br>1<br>1<br>1<br>1<br>1<br>1<br>1<br>1<br>1<br>1<br>1<br>1                                                                                                    |
| SIP Enformation         Destination         Destination         Destination         Destination         Bit Truck Security Profile*         Non Secure SIP Truck Profile For VCS         Recoring Calling Search Space         Cut-Of-Dialog Rafer Calling Search Space         SUP Franking Search Space         SUP Franking Search Space         Sup Franking Search Space         Sup Franking Search Space         Sup Franking Search Space         Sup Franking Search Space         Sup Franking Search Space         Sup Franking Search Space         Sup Franking Search Space         Normalization Script         Normalization Script         Nermalization Script         Recording Information          None         1         Recording Information         In Normalization Script         Name         Parameter Name         Parameter to a recording-enabled genewy         This truck connects to other duators with more diatowys                                                                                                    | Marce IPvd     Medication Rest     Status     Status Rescore     Duration       5060     up     Time Up: 0 day 0 hour 20 minutes     Im                                                                                                    |
| SPE Enformation     Destination     Destination     Destination     Destination     Destination Address Is an SRV     Destination Address     Destination Address     Destination     Destination                                                                                                    | Masse IPud     Mediastics Ruct     Status     Status Rases     Duration       100     up     Time Up: 0 day 0 hour 20 minutes     IIIIIIIIIIIIIIIIIIIIIIIIIIIIIIIIIIII                                                                                                    |
| SPE Enformation     Destination     Destination     Destination     Destination     Destination Advance is an SRV     Destination Advance     Destination Advance     Destination     Destination      | Name     Description     Description       1     1000     0         2         2         2         2         2         2         2         2         2         2         2         2         2         2         2         2         2         2         2         2         2         2         3         Yates                                                                                                    |
| SPE Enformation     Destination     Destination     Destination     Destination     Destination Advance is an SRV     Destination Advance     Proferred Originating Codec*     Print Preferred Originating Codec*     Print Security Profile*     Non Secure SIP Trunk Profile For VCS     Rerouting Calling Search Space     <                                                                                                    | Market That     Destination Reat     Ristan     Ristan Resear     Duration       1     1     1     1     1       2     2     2     2     2       2     2     2     2     2       2     2     2     2     2       3     3     2     2     2                                                                                                    |
| SIP Enformation         Destination         Destination         Standard Presence group         Superstruct Calling Search Space         Nonalization Script         Normalization Script         Normalization Script         Nomalization Script         Nome         Parameter Name         Parameter Name         Parameter Name         Parameter Name         Parameter Name         Parameter Name         Parameter Name         Parameter Name         Parameter Name                                                                                                    | Market IPol     Neutication Rout     Status     Status Rouses     Details       1     100     10     Time Up: 0 day 0 hour 20 minutes     100                                                                                                    |

#### Configuração do controle VCS

Crie uma zona vizinha no controle VCS / Expressway-C em direção ao CUCM.

Escolha **Configuration > Zones > Zones** e clique em **New** para adicionar a zona.

| alı<br>cıs | CO Cisc     | co TelePresenc        | e Video Com  | munication Server | Control     |            |                    |                            |
|------------|-------------|-----------------------|--------------|-------------------|-------------|------------|--------------------|----------------------------|
| Status     | System      | Configuration         | Applications | Users Maintenan   | 08          |            |                    | 20                         |
| Zone       | 5           |                       |              |                   |             |            | You are here: Cor  | figuration + Zones + Zones |
|            | Name 🔻      | Туре                  | Calls        | Bandwidth used    | H323 status | SIP status | Search rule status | Actions                    |
|            | DefaultZone | Default zone          | 0            | 0 kbps            | On          | On         |                    | View/Edit                  |
| New        | Delete      | lect all Unselect all |              |                   |             |            |                    |                            |

Essas configurações de zona dependem do design.

CISCO Cisco TelePresence Video Communication Server Control

| Status System Configuration Applications Users M | aintenance (1) Helo. (9) Lacad                                                                                                    |
|--------------------------------------------------|----------------------------------------------------------------------------------------------------|
| Create zone                                      | You are here: <u>Configuration</u> + <u>Zones</u> + <u>Zones</u> + <u>Configuration</u> + <u>Zones</u> + <u>Configuration</u> + <u>Zones</u> + <u>Configuration</u> |
| Configuration                                    |                                                                                                    |
| Name                                             | Zone lowerts CUCM                                                                                                    |
| Туро                                             | (Neighbor :)                                                                                                    |
| Hop count .                                      | • 15 3                                                                                                    |
| H 323                                            |                                                                                                    |
| Mode                                             | (ar :) jj                                                                                                    |
| 811                                              |                                                                                                    |
| Mode                                             | (0n - 2) (j)                                                                                                    |
| Port                                             | 5060 ( <u>i</u> )                                                                                                    |
| Transport                                        | (TCP : ) (j)                                                                                                    |
| Accept provied registrations                     | Alex 1                                                                                                    |
| Media encryption mode                            | Auto : j                                                                                                    |
| ICE support                                      | (of .: )                                                                                                    |
| Aultenfication                                   |                                                                                                    |
| Authentication policy                            | Do not check oredentials 🗧 👔                                                                                                    |
| S IP authentication trust mode                   | (ar - : );                                                                                                    |
| Location                                         |                                                                                                    |
| Piser 1 address                                  | 10.106.93.167                                                                                                    |
| Peer 2 address                                   | U U                                                                                                    |
| Peer 3 address                                   | 0                                                                                                    |
| Peer 4 address                                   | j.                                                                                                    |
| Peer 6 address                                   | <u>i</u>                                                                                                    |
| Peer8 address                                    | U U                                                                                                    |
| Advanced                                         |                                                                                                    |
| Zone profile                                     | Caco Unified Communications Manager (8.8.1 or later)                                                                                                    |
|                                                  |                                                                                                    |

Create zone Cencel

Certifique-se de que o parâmetro Chamadas para endereços IP desconhecidos esteja definido como Indireto no Controle VCS / Expressway-C. Para fazer isso, escolha Configuração > Plano de discagem > Configuração.

| CISCO Cisco TelePresence Video Com       | Cisco TelePresence Video Communication Server Control |                                                         |  |  |  |  |  |  |  |  |  |
|------------------------------------------|-------------------------------------------------------|---------------------------------------------------------|--|--|--|--|--|--|--|--|--|
| Status System Configuration Applications | Users Maintenance                                     | ? Help. I Logout                                        |  |  |  |  |  |  |  |  |  |
| Dial plan configuration                  |                                                       | You are here: Configuration > Dial plan > Configuration |  |  |  |  |  |  |  |  |  |
| Configuration                            |                                                       |                                                         |  |  |  |  |  |  |  |  |  |
| Calls to unknown IP addresses            | Indirect :                                            |                                                         |  |  |  |  |  |  |  |  |  |
| Fallback alies                           | ()                                                    |                                                         |  |  |  |  |  |  |  |  |  |

Save

#### Configuração do VCS Expressway

Na lista suspensa Chamadas para endereços IP desconhecidos, escolha Direto no VCS Expressway / Expressway-E. Não é necessária uma regra de pesquisa no VCS Expressway / Expressway-E para rotear chamadas baseadas em IP.

| CISCO Cisco TelePresence Video Communication Server Expressway |                   |                                                         |  |  |  |  |  |  |  |
|----------------------------------------------------------------|-------------------|---------------------------------------------------------|--|--|--|--|--|--|--|
| Status System Configuration Applications                       | Users Maintenance | Holp. On Logout                                         |  |  |  |  |  |  |  |
| Dial plan configuration                                        |                   | You are here: Configuration + Dial plan + Configuration |  |  |  |  |  |  |  |
| Configuration                                                  |                   |                                                         |  |  |  |  |  |  |  |
| Calls to unknown IP addresses                                  | Direct +          |                                                         |  |  |  |  |  |  |  |
| Fallback alias                                                 |                   |                                                         |  |  |  |  |  |  |  |
|                                                                |                   |                                                         |  |  |  |  |  |  |  |

#### Opção 1 - Adicionar um sufixo ao endereço IP

No CUCM, adicione um padrão de rota SIP para enviar chamadas com o sufixo como vcs.domain para o tronco VCS Control/Expressway-C.

Escolha Roteamento de chamada > Padrão de rota SIP e clique em Adicionar novo.

| ababa                                                                       | Cisco Unified CM Administration |                                |          |                     |          | Navigation Cisco Unified CM Administration Go |        |                |                  |       |        |  |
|-----------------------------------------------------------------------------|---------------------------------|--------------------------------|----------|---------------------|----------|-----------------------------------------------|--------|----------------|------------------|-------|--------|--|
| cisco                                                                       | For Cisco                       | Unified Comm                   | unicatio | ns Solutions        |          | a                                             | lmin   | Search Docum   | nentation Ab     | out   | Logout |  |
| System 👻                                                                    | Call Routing                    | <ul> <li>Media Reso</li> </ul> | urces 🕶  | Advanced Features 👻 | Device 👻 | Application                                   | - User | Management 👻   | Bulk Administrat | ion 👻 | Help 👻 |  |
| Find and List SIP Route Patterns                                            |                                 |                                |          |                     |          |                                               |        |                |                  |       |        |  |
| Add New                                                                     |                                 |                                |          |                     |          |                                               |        |                |                  |       |        |  |
| _ Status                                                                    |                                 |                                |          |                     |          |                                               |        |                |                  |       |        |  |
| (i) 0 reco                                                                  | ords found                      |                                |          |                     |          |                                               |        |                |                  |       |        |  |
|                                                                             |                                 |                                |          |                     |          |                                               |        |                |                  | _     |        |  |
| SIP Rout                                                                    | te Pattern                      |                                |          |                     |          |                                               |        |                | Rows per P       | age_5 | 0 0    |  |
| Find SIP Ro                                                                 | oute Pattern                    | where IPv4 P                   | attern   | begins with         | :        |                                               | Fin    | d Clear Filter | - 4 -            |       |        |  |
| No active query. Please enter your search criteria using the options above. |                                 |                                |          |                     |          |                                               |        |                |                  |       |        |  |
| Add New                                                                     | v I                             |                                |          |                     |          |                                               |        |                |                  |       |        |  |

Defina as configurações do padrão de rota SIP como mostrado aqui.

Padrão IPV4: vcs.domain

| alada Cisco             | Unified CM Administratio                                | n              | Navigation     | Cisco Unified CM Administration | ÷ Go            |
|-------------------------|---------------------------------------------------------|----------------|----------------|---------------------------------|-----------------|
| CISCO For Cisco         | Unified Communications Solutions                        |                | admin          | Search Documentation            | About   Logout  |
| System - Call Routing   | <ul> <li>Media Resources - Advanced Features</li> </ul> | ▼ Device ▼ App | olication 👻 Us | ser Management 👻 Bulk Administ  | ration 👻 Help 👻 |
| SIP Route Pattern C     | onfiguration                                            |                |                | Related Links: Back To Fi       | nd/List 🕴 Go    |
| Save                    |                                                         |                |                |                                 |                 |
| Status                  |                                                         |                |                |                                 |                 |
| i Status: Ready         |                                                         |                |                |                                 |                 |
| Pattern Definition      |                                                         |                |                |                                 |                 |
| Pattern Usage*          | Domain Routing                                          | \$             |                |                                 |                 |
| IPv4 Pattern*           | vcs.domain                                              |                |                |                                 |                 |
| IPv6 Pattern            |                                                         |                |                |                                 |                 |
| Description             |                                                         |                |                |                                 |                 |
| Route Partition         | < None >                                                | \$             |                |                                 |                 |
| SIP Trunk/Route List*   | VCS_trunk                                               | ÷) (Edit       | )              |                                 |                 |
| Block Pattern           |                                                         |                |                |                                 |                 |
| Calling Party Transf    | ormations                                               |                |                |                                 |                 |
| Use Calling Party's     | External Phone Mask                                     |                |                |                                 |                 |
| Calling Party Transform | nation Mask                                             |                |                |                                 |                 |
| Prefix Digits (Outgoing | a Calls)                                                |                | _              |                                 |                 |
| Calling Line ID Present | tation * Default                                        |                | •              |                                 |                 |
| Calling Line Name Pres  | sentation* Default                                      |                | :              |                                 |                 |
| Connected Party Tra     | nsformations                                            |                |                |                                 |                 |
| Connected Line ID Pre   | sentation* Default                                      |                | \$             |                                 |                 |
| Connected Line Name     | Presentation* Default                                   |                | :)             |                                 |                 |
|                         |                                                         |                |                |                                 |                 |
| Save                    |                                                         |                |                |                                 |                 |

No VCS Control / Expressway-C, transforme a parte do domínio de strip de um alias quando um endereço IP é discado.

Escolha Configuration > Dial Plan > Transforms e clique em New.

| uļu<br>cis | CO Cise    | co TelePresen | ice Video Con   | nmunica  | tion Ser | rver Control |                  |                                     |               |              |
|------------|------------|---------------|-----------------|----------|----------|--------------|------------------|-------------------------------------|---------------|--------------|
| Status     | System     | Configuration | Applications    | Users    | Mainte   | enance       |                  |                                     |               | 200          |
| Trans      | forms      |               |                 |          |          |              |                  | You are here: Configuration         | Dial plan     | Transforms   |
| _          | Priority = | State         | Description     |          | Pattern  | Туре         | Behavior         | Replace                             | Actions       | _            |
| New        | Delete     | nable Disable | Select all Unse | lect all |          | т            | ransforms are ap | oplied in priority order, with 1 be | eing the high | est priority |

Crie a transformação conforme mostrado aqui.

String de padrão: (.\*)\.(.\*)\.(.\*)\.(.\*)@vcs.domain

Substituir string: \1.\2.\3.\4

CISCO Cisco TelePresence Video Communication Server Control

| s | tatus     | System    | Configuration | Application | s Users        | Maintenance                             |   | (2) Help. Col Logout                                                    |
|---|-----------|-----------|---------------|-------------|----------------|-----------------------------------------|---|-------------------------------------------------------------------------|
| С | reate     | transform | n             |             |                |                                         |   | You are here: Configuration > Dial plan > Transforms > Create transform |
|   | Configu   | ration    |               |             |                |                                         |   |                                                                         |
|   | Priority  |           |               |             | 1              | ۲                                       |   |                                                                         |
|   | Descript  | ion       |               |             | Tmasfor        | m to strip domain from ip-address calls |   |                                                                         |
|   | Pattern t | уре       |               |             | Regex          | • (j)                                   |   |                                                                         |
|   | Pattern   | atring    |               |             | ★ (.*)\.(.*)\. | (.*)\.(.*)@vcs.domain                   | ۲ |                                                                         |
|   | Pattern I | behavior  |               |             | Replac         | • • •                                   |   |                                                                         |
|   | Replace   | string    |               |             | \1.\2.\3\/     | 4                                       | ۲ |                                                                         |
|   | State     |           |               |             | Enable         | d 📫 👔                                   |   |                                                                         |
|   |           |           |               |             |                |                                         |   |                                                                         |

Create transform Cancel

No VCS Control / Expressway-C, você precisa de uma regra de pesquisa que envie a chamada para o VCS Expressway / Expressway-E quando um endereço IP é discado.

Escolha Configuration > Dial Plan > Search Rules e clique em New.

| lı.<br>C | CISCO Cisco TelePresence Video Communication Server Control                   |                |          |        |                   |        |           |              |                |                  |                |                 |                             |                      |
|----------|-------------------------------------------------------------------------------|----------------|----------|--------|-------------------|--------|-----------|--------------|----------------|------------------|----------------|-----------------|-----------------------------|----------------------|
| Statu    | Status System Configuration Applications Users Maintenance (2) Help. 🕞 Logout |                |          |        |                   |        |           |              |                |                  |                |                 |                             |                      |
| Sea      | Search rules You are here: Configuration + Dial plan + Search rules           |                |          |        |                   |        |           |              |                |                  |                |                 |                             |                      |
|          | Priority                                                                      | Rule name      | Protocol | Source | Authentication re | boriup | Mode      | Pattern type | Pattern string | Pattern behavior | On match       | Target          | State                       | Actions              |
|          | 50                                                                            | LocalZoneMatch | Any      | Any    | No                |        | Any alias |              |                |                  | Continue       | Loca/Zone       | <ul> <li>Enabled</li> </ul> | View/Edit   Clone    |
| New      | Delete                                                                        | Enable Disab   | le Selec | tal Ur | select all        |        |           |              |                | Search rules     | are applied in | n priority orde | ar, with 1 being            | the highest priority |

Crie essa regra de pesquisa em direção ao VCS Expressway / Expressway-E.

| CISCO Cisco TelePresence Video Com       | munication Server Control   |                                                                           |
|------------------------------------------|-----------------------------|---------------------------------------------------------------------------|
| Status System Configuration Applications | Users Maintenance           | 2 Help. 😔 Lagout                                                          |
| Edit search rule                         |                             | You are here: Configuration + Dial plan + Search rules + Edit search rule |
| Configuration                            |                             |                                                                           |
| Rule name                                | Dial IP Address search rule |                                                                           |
| Description                              |                             |                                                                           |
| Priority                                 | • 10 (1)                    |                                                                           |
| Protocol                                 | Any 🗘 👔                     |                                                                           |
| Source                                   | Any 🗘 👔                     |                                                                           |
| Request must be authenticated            | No :                        |                                                                           |
| Mode                                     | Any IP address 🕴 👔          |                                                                           |
| On successful match                      | Stop 🔹 👔                    |                                                                           |
| Target                                   | Traversal Client zone B2B   |                                                                           |
| State                                    | Enabled ;                   |                                                                           |

Save Delete Cancel

#### Opção 2 - Transforme o endereço IP em uma string

No CUCM, adicione um padrão de rota para enviar chamadas com o padrão !\*!\*!\*! para o tronco

VCS Control / Expressway-C.

Escolha Roteamento de chamada > Rota/busca > Padrão de rota e clique em Adicionar novo.

| cisco               | Cisco U                                                                     | nified CM A     | dministration                           |          |               |            |            |                   | Navigation<br>admin | Cisco<br>  S | Unified CM | Administrati<br>mentation | an<br>About | :<br>6 | Go<br>gout |
|---------------------|-----------------------------------------------------------------------------|-----------------|-----------------------------------------|----------|---------------|------------|------------|-------------------|---------------------|--------------|------------|---------------------------|-------------|--------|------------|
| System +            | Cell Routing +                                                              | Media Resources | <ul> <li>Advanced Features +</li> </ul> | Device + | Application + | User Manag | jement 👻 🗌 | Bulk Administrati | ion 👻 Help          | • •          |            |                           |             |        |            |
| Find and I          | Find and List Route Patterns                                                |                 |                                         |          |               |            |            |                   |                     |              |            |                           |             |        |            |
| 🕂 Add No            | Add New                                                                     |                 |                                         |          |               |            |            |                   |                     |              |            |                           |             |        |            |
| -Status<br>() 0 rec | -Status                                                                     |                 |                                         |          |               |            |            |                   |                     |              |            |                           |             |        |            |
| Route Pa            | atterns                                                                     |                 |                                         |          |               |            |            |                   |                     |              |            | Rows                      | per Page    | 50     | :)         |
| Find Route          | Find Route Patterns where Pattern * begins with * Find Clear Filter 🔶 📼     |                 |                                         |          |               |            |            |                   |                     |              |            |                           |             |        |            |
|                     | No active query. Please enter your search criteria using the options above. |                 |                                         |          |               |            |            |                   |                     |              |            |                           |             |        |            |
| Add Nev             | v                                                                           |                 |                                         |          |               |            |            |                   |                     |              |            |                           |             |        |            |

Adicione um novo padrão de rota como mostrado aqui.

#### Padrão de rota: !\*!\*!\*

| ahaha      | Cisco Unifie            | d CM Ad        | ministration        |             |                |                   | N                   | avigation | Cisco Unified CM / | Administratio | n         | ÷ Go   |
|------------|-------------------------|----------------|---------------------|-------------|----------------|-------------------|---------------------|-----------|--------------------|---------------|-----------|--------|
| cisco      | For Cisco Unified Co    | ommunication   | s Solutions         |             |                |                   |                     | admin     | Search Docum       | entation      | About     | Logout |
| System +   | Call Routing + Media    | Resources -    | Advanced Features + | Device +    | Application +  | User Management 👻 | Bulk Administration | + Help    | •                  |               |           |        |
| Route Pat  | tern Configuration      |                |                     |             |                |                   |                     |           | Related Links      | Back To       | Find/List | ÷ 😡    |
| Save       | Save                    |                |                     |             |                |                   |                     |           |                    |               |           |        |
| - Status   |                         |                |                     |             |                |                   |                     |           |                    |               |           |        |
| i) Stat.   | 3 Status: Ready         |                |                     |             |                |                   |                     |           |                    |               |           |        |
| -Pattern D | Definition              |                |                     |             |                |                   |                     |           |                    |               |           |        |
| Route Pat  | tern *                  |                | 1414141             |             |                |                   |                     |           |                    |               |           | - 11   |
| Route Par  | tition                  |                | < None >            |             |                | ÷                 |                     |           |                    |               |           |        |
| Descriptio | n                       |                |                     |             |                |                   |                     |           |                    |               |           |        |
| Numberin   | g Plan                  |                | Not Selected        |             |                | +                 |                     |           |                    |               |           |        |
| Route Filt | er                      |                | < None >            |             |                | \$                |                     |           |                    |               |           |        |
| NLPP Prec  | edence*                 |                | Default             |             |                | 4                 |                     |           |                    |               |           |        |
| Apply      | Call Blocking Percentag | e              |                     |             |                |                   |                     |           |                    |               |           |        |
| Resource   | Priority Namespace Net  | work Domain    | < None >            |             |                | \$                |                     |           |                    |               |           |        |
| Route Clas | ss <b>*</b>             |                | Default             |             |                | \$                |                     |           |                    |               |           |        |
| Gateway/I  | Route List*             |                | VCS_trunk           |             |                | ÷ (Edit)          |                     |           |                    |               |           |        |
| Route Opt  | tion                    |                | Route this pattern  |             |                |                   |                     |           |                    |               |           |        |
|            |                         |                | Block this pattern  | No Error    |                | ÷                 |                     |           |                    |               |           |        |
| Call Class | ification*              | OffNet         |                     |             | \$             |                   |                     |           |                    |               |           |        |
| External C | Call Control Profile    | < None >       |                     |             | \$             |                   |                     |           |                    |               |           |        |
| Allow      | Device Override 🗹 Pro   | vide Outside D | Nal Tone OAllow Ove | rlap Sendir | ng 🖂 Urgent Pi | riority           |                     |           |                    |               |           |        |
| Requir     | e Forced Authorization  | Code           |                     |             |                |                   |                     |           |                    |               |           |        |
| Authorizat | tion Level*             | 0              |                     |             |                |                   |                     |           |                    |               |           |        |
| Requir     | e Client Matter Code    |                |                     |             |                |                   |                     |           |                    |               |           |        |

**Note**: O !\*!\*!\* pode causar atrasos no processamento de outros Padrões de Rota, portanto, é preciso ter cuidado ao usar esse padrão. Uma boa maneira seria colocar esse padrão de rota em uma partição separada e ter apenas os endpoints que precisam discar endereços IP e acessar essa partição .

No VCS Control / Expressway-C você precisa de uma transformação que modifique o alias com "\*" para "." quando um endereço IP é discado.

Escolha Configuration > Dial Plan > Transforms e clique em New.

| ili<br>Cis | CO Ciso    | co TelePrese  | nce Video Com     | munication Server ( | Control |                    |                              |                      |          |
|------------|------------|---------------|-------------------|---------------------|---------|--------------------|------------------------------|----------------------|----------|
| Status     | System     | Configuration | Applications      | Users Maintenance   | e       |                    |                              |                      | 200      |
| Trans      | forms      |               |                   |                     |         |                    | You are here: Configurati    | on • Dial plan • Tra | nsforms  |
| _          | Priority 💌 | State         | Description       | Pattern             | Туре    | Behavior           | Replace                      | Actions              |          |
| New        | Delete     | Disable       | Select all Unsele | ect all             |         | Transforms are app | lied in priority order, with | I being the highest  | priority |

Crie a transformação conforme mostrado aqui.

String de padrão: (\d\d?\d?)(\\*)(\d\d?\d?)(\\*)(\d\d?\d?)(\\*)(\d\d?\d?)(.\*)

Substituir string: \1.\3.\5.\7

| tus System Configuration Applica | tions Users Maintenance ?                                           |
|----------------------------------|---------------------------------------------------------------------|
| eate transform                   | You are here: Configuration * Dial plan * Transforms * Create trans |
| Configuration                    |                                                                     |
| riority                          | 1                                                                   |
| escription                       | Transform to modify * to . for ip-address dialing.                  |
| attern type                      | Regex : ()                                                          |
| attern string                    | (d/d?/d?)(/*)(/d/d?/d?)(/*)(/d/d?/d?)(/*)(/d/d?/d?)(.*)             |
| attern behavior                  | (Replace : i)                                                       |
| Replace string                   | ML/3L/5L/7                                                          |

Create transform Cancel

No VCS Control / Expressway-C, você precisa de uma regra de pesquisa que envie a chamada para o VCS Expressway / Expressway-E quando um endereço IP é discado.

Escolha Configuration > Dial Plan > Search Rules e clique em New.

| ul)<br>CIS | CISCO Cisco TelePresence Video Communication Server Control |                |          |            |                |          |           |              |                |                  |               |                 |                             |                        |
|------------|-------------------------------------------------------------|----------------|----------|------------|----------------|----------|-----------|--------------|----------------|------------------|---------------|-----------------|-----------------------------|------------------------|
| Status     | Syste                                                       | em Configur    | ation    | Applicatio | ons Users      | Mainte   | nance     |              |                |                  |               |                 | 3                           | Help. 😔 Logout         |
| Sear       | ch rule                                                     | 5              |          |            |                |          |           |              |                |                  | You a         | re here: Conf   | Iguration • Dia             | il plan • Search rules |
|            | Priority                                                    | Rule name      | Protocol | Source     | Authentication | required | Mode      | Pattern type | Pattern string | Pattern behavior | On match      | Target          | State                       | Actions                |
|            | 50                                                          | LocalZoneMatch | Any      | Any        | No             |          | Any alias |              |                |                  | Continue      | LocalZone       | <ul> <li>Enabled</li> </ul> | View/Edit   Clone      |
| New        | Delete                                                      | Enable Disab   | le Selec | tal Ur     | select all     |          |           |              |                | Search rules     | are applied i | n priority orde | ar, with 1 being            | the highest priority   |

Crie essa regra de pesquisa em direção ao VCS Expressway / Expressway-E.

| սիսիս |                                                       |
|-------|-------------------------------------------------------|
| cisco | Cisco TelePresence Video Communication Server Control |

| Status   | System               | Configuration | Applications | Users Maintenance           | ? Help. I Logout                                                          |
|----------|----------------------|---------------|--------------|-----------------------------|---------------------------------------------------------------------------|
| Edit se  | earch rule           |               |              |                             | You are here: Configuration + Dial plan + Search rules + Edit search rule |
| Config   | juration             |               |              |                             |                                                                           |
| Rule n   | ame                  |               |              | Dial IP Address search rule | <u>b</u>                                                                  |
| Descrip  | ption                |               |              |                             | D                                                                         |
| Priority | 1                    |               |              | • 10 (i)                    |                                                                           |
| Protoc   | ol                   |               |              | Any 🗧 👔                     |                                                                           |
| Source   | ,                    |               |              | Any :                       |                                                                           |
| Reque    | st must be authority | enticated     |              | No 🗘 👔                      |                                                                           |
| Mode     |                      |               |              | Any IP address 🛟            |                                                                           |
| On suc   | coessful match       |               |              | Stop 🗘 🧃                    |                                                                           |
| Target   |                      |               |              | Traversal Client zone B2B   |                                                                           |
| State    |                      |               |              | Enabled +                   |                                                                           |
|          |                      |               |              |                             |                                                                           |

| Save | Delete | Cancel |
|------|--------|--------|
|      |        |        |

**Note**: Se o modo SIP UDP estiver ativado, o VCS Expressway / Expressway-E iniciará a chamada SIP como uma chamada nativa primeiro. Caso o dispositivo de destino não responda ao convite SIP, o VCS Expressway / Expressway-E continua a executar a chamada SIP UDP até o tempo limite de negociação de chamada padrão (aproximadamente 32 segundos). Em seguida, ele retorna a uma chamada de entrelaçamento H.323 como comportamento projetado.

## Verificar

Use esta seção para confirmar se a sua configuração funciona corretamente.

Depois de concluir as etapas anteriores, disque o endereço IP como uma string ou o endereço IP com o domínio anexado (isso depende da opção de configuração selecionada) e veja se a chamada para a extremidade oposta funciona.

## Troubleshoot

Esta seção fornece informações que podem ser usadas para o troubleshooting da sua configuração.

Colete registros detalhados de SDI/SDL (System Diagnostic Interface / Signal Distribution Layer) do CUCM e registros de diagnóstico de "nível de depuração" do VCS-Control / Expressway-C e VCS-Expressway / Expressway-E. Forneça esses registros ao Cisco Technical Assistance Center (TAC) para análise se a chamada não funcionar depois que as etapas de configuração anteriores forem concluídas.